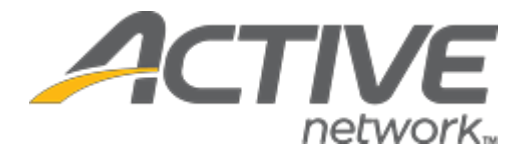

# Camp & Class Manager 11.1 Release Notes

| Release Date           | Tuesday, January 12 <sup>th</sup> , 2020          |
|------------------------|---------------------------------------------------|
| Release Overview       | Sessions tab: display session start and end times |
|                        | Allow agency users to export sessions             |
| Market/Strategic Goals | Product milestones and usability enhancements     |
| Target Customers       | Lite and Plus Customers                           |

## Contents

| Enhancements                                      | 3 |
|---------------------------------------------------|---|
| Sessions tab: display session start and end times | 3 |
| Allow agency users to export sessions             | 3 |
| Multi-Factor Enhancements                         | 4 |

### Enhancements

#### Sessions tab: display session start and end times

On the season > **Sessions** tab, agency users can now see at a glance each session's start and end times.

- If a session is configured with only a start time, then an end time of 11:59 PM is displayed.
- If a session is configured with only an end time, then a start time of 0:00 AM is displayed.
- If a session is not configured with start and end times, then no times are displayed.

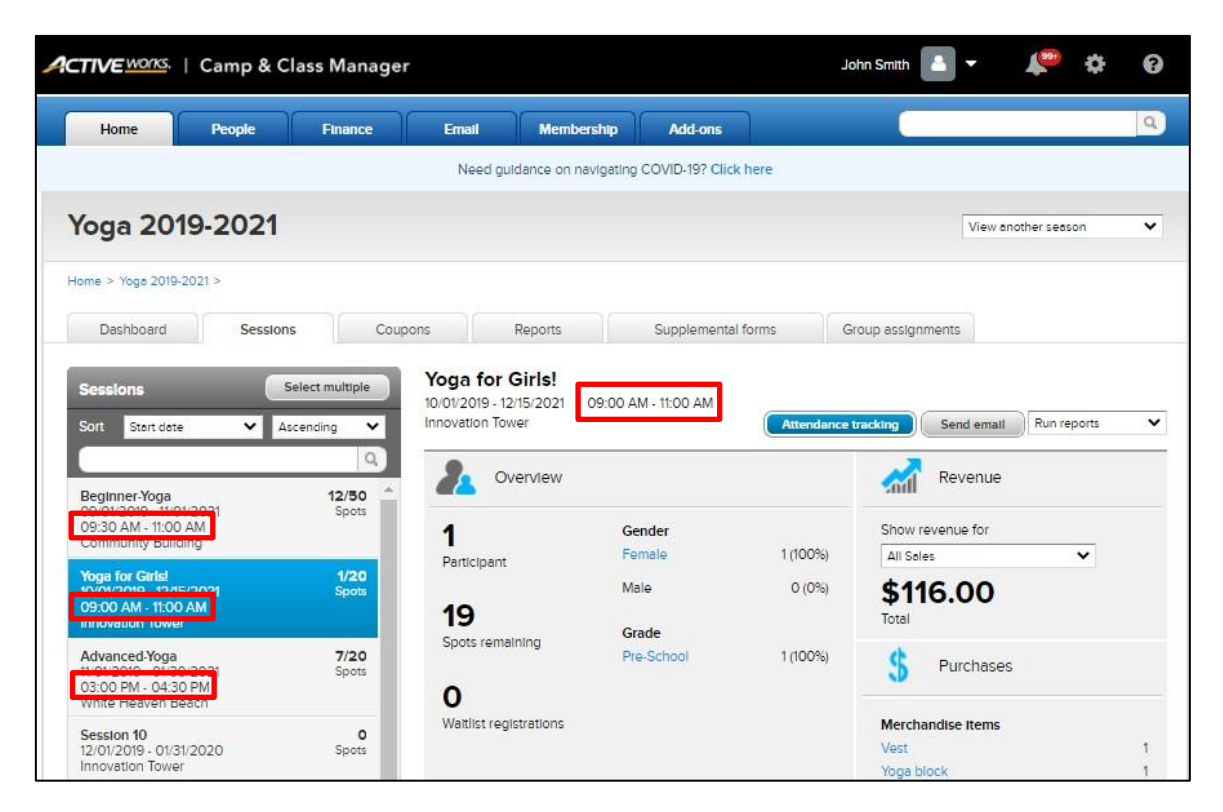

#### Allow agency users to export sessions

On the season > **Setup** > **Settings** > **Sessions** page, agency account owner, **Administrator** and **Standard** users (in addition to ACTIVE administrators) can now export selected sessions to an XLSX file by clicking the **Export sessions** button:

| Αςτι | VE works.   Camp &        | Class Manage | er         |                      |                 | camps1 active | •            | Ņ                      | 4           | ۵    | 8 |
|------|---------------------------|--------------|------------|----------------------|-----------------|---------------|--------------|------------------------|-------------|------|---|
|      | Home People               | Finance      | Email      | Membership           | Add-ons         |               |              |                        |             |      | ٩ |
|      |                           |              | Need gui   | Idance on navigating | COVID-19? Click | here          |              |                        |             |      |   |
| Ste  | ep 2: Sessions            | 5            |            |                      |                 |               |              | Sta                    | tus: Activ  | /e   |   |
|      |                           |              |            | Search               |                 | ٩             |              | Se                     | e a previev | N    |   |
|      | New session Copy          | Delete       | End date   | Import ses           | Sossian turno   | Created on    | Settir       | ngs                    |             |      |   |
|      | Watercolor - Afternoon Se | 09/06/2021   | 09/24/2021 | Community Ce         | Jession type    | 08/23/2020    | • Se         | ason<br>essions        |             |      |   |
|      | Watercolor - Morning Ses  | 06/30/2021   | 08/30/2021 | Community Ce         |                 | 08/23/2020    | • Do         | posits and             | payment p   | lans |   |
|      |                           |              |            |                      |                 |               | • Di<br>• Lo | scounts<br>ok and feel |             |      |   |

#### **Multi-Factor Enhancements**

After users verify their identity by entering their one-time code, they can now instruct Passport to skip 2SV on this device for subsequent log-ins.

| To protect your according to be according to Gra******@<br>in 5 minutes. | ount, we've sent an ema<br>activenetwork.com. Th | il with a verification<br>e code will expire |
|--------------------------------------------------------------------------|--------------------------------------------------|----------------------------------------------|
| Enter verification                                                       | code                                             | Resend                                       |
| Don't ask on this o                                                      | levice after verifying                           |                                              |
|                                                                          | Back                                             | Verify                                       |

Selecting the "Don't ask on this device after verifying" checkbox places a cookie on the specified machine which is valid for 365 days and is checked by Passport before requiring 2SV.

Users who clear their cookies or use a private browsing mode will continue to receive the 2SV challenge.